<u>Главная | Портфолио учащегося | Знакомство с портфолио учащегося |</u> Авторизация в «Портфолио учащегося»

### Авторизация в «Портфолио учащегося»

Авторизация в сервисе «**Портфолио учащегося**» открывает доступ к образовательным результатам и достижениям ученика.

Для авторизации в сервисе «**Портфолио учащегося**» необходимо **наличие личного** кабинета на портале <u>gosuslugi.ru</u>.

Если у вас **нет личного кабинета** на портале <u>gosuslugi.ru</u>, вам необходимо пройти регистрацию и создать его.

#### Как зарегистрироваться на портале gosuslugi.ru

Для создания учетной записи откройте сайт gosuslugi.ru.

Подробнее о регистрации читайте в инструкции на портале Госуслуг Цитать

#### Как авторизоваться через единую страницу входа

Для входа в сервис «Портфолио учащегося» выполните несколько действий:

Шаг 1. Выберите из списка регион, в котором расположена ваша школа. Перейдите по указанной рядом ссылке.

| Регион                     | Адрес страницы единой авторизации |  |  |
|----------------------------|-----------------------------------|--|--|
| Московская область         | https://myschool.mosreg.ru        |  |  |
| Калуга и Калужская область | https://education.admoblkaluga.ru |  |  |
| Республика Татарстан       | https://ms-edu.tatar.ru           |  |  |
| Республика Дагестан        | https://myschool.05edu.ru         |  |  |
| Тюменская область          | https://myschool.72to.ru          |  |  |

Шаг 2. На открывшейся странице нажмите на кнопку «Войти через Госуслуги».

|           | × | Войти                                |
|-----------|---|--------------------------------------|
|           |   | Через Госуслуги По логину и паролю 🄊 |
| L'and L'A | ° | Войти через<br>ГОСУСЛУГИ >           |
|           |   | Как получить доступ?                 |

Шаг 3. В открывшемся окне авторизации введите логин и пароль от учетной записи портала gosuslugi.ru. Нажмите на кнопку «Войти».

| госуслуги               |  |  |  |  |  |
|-------------------------|--|--|--|--|--|
| Телефон / Email / СНИЛС |  |  |  |  |  |
| Пароль                  |  |  |  |  |  |
| Восстановить            |  |  |  |  |  |
| Войти                   |  |  |  |  |  |
| Войти другим способом   |  |  |  |  |  |
| QR-код Эл. подпись      |  |  |  |  |  |
| Не удаётся войти?       |  |  |  |  |  |

Окно авторизации

Шаг 4. После авторизации вы попадете на страницу выбора сервиса системы ФГИС «Моя школа». Выберите сервис «Портфолио учащегося».

#### Аналитика и отчетность

Анализ показателей в сфере образования

Расписание уроков, результаты

Дневник

обучения, оценки

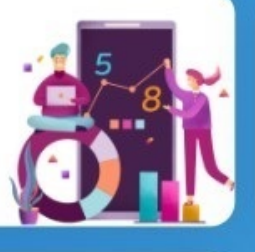

#### Библиотека

Современный образовательный контент

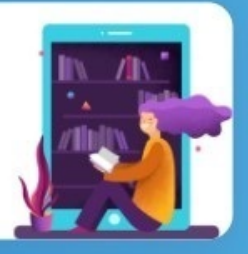

# Новости

Новостной портал с актуальными новостями из мира образования

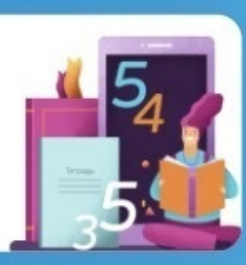

## Олимпиады для учащихся

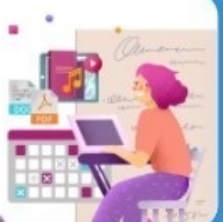

Прохождение олимпиадных задач учащимися

Организация обучения Контроль учебного процесса, учебные планы, расписание

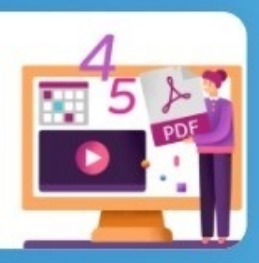

### Портфолио учащегося

Образовательные результаты, интересы и достижения ученика

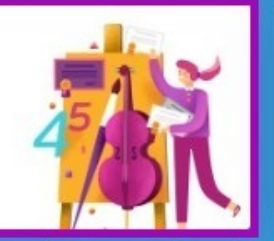

Справочная система сгруппированных инструкций по работе с продуктами Моя Школа

Справка

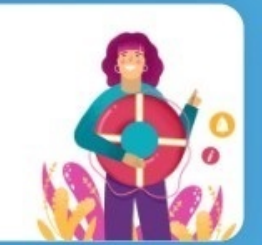

Выбор сервиса

Если вы автоматически вошли в сервис «Дневник», но не попали на страницу выбора сервиса, вы можете перейти в сервис «Портфолио учащегося», воспользовавшись верхним навигационным меню.

| <ul><li>Жоя школа Б. Дневник</li><li>5. Дневник</li><li>Расписа</li></ul> | 🖟 Библиотека 🛞 Порт<br>ание Задания ~ Оцен | фолио учащегося<br>ики ~ Учёба ~ | ট Олимпиады для<br>Школа ~ | учащихся 📀 Справк | a 🙂 Q 📛  | УЧАЩИЙСЯ 🗸         |
|---------------------------------------------------------------------------|--------------------------------------------|----------------------------------|----------------------------|-------------------|----------|--------------------|
| 13-19 января • Сегодня                                                    |                                            | День Неделя                      | я Месяц Кани               | кулы              | <b>જ</b> | <u>↓</u> + Создать |
| <                                                                         | Пн 13 Вт 14                                | <b>Cp</b> 15                     | Чт 16 Г                    | It 17 C6 18       | Bc 19    | >                  |
|                                                                           |                                            |                                  |                            |                   |          | Шкала времени      |
| 1 урок08:30 – 09:15 каб. № 1<br>Алгебра и начала матема                   | тического анализа                          |                                  |                            |                   |          |                    |
| <i>я</i> ́- перемена 10 мин.                                              |                                            |                                  |                            |                   |          | 09:15 - 09:25      |
| 2 урок09:25 – 10:10 каб. № 5<br>Биология                                  |                                            |                                  |                            |                   |          |                    |

Навигационное меню

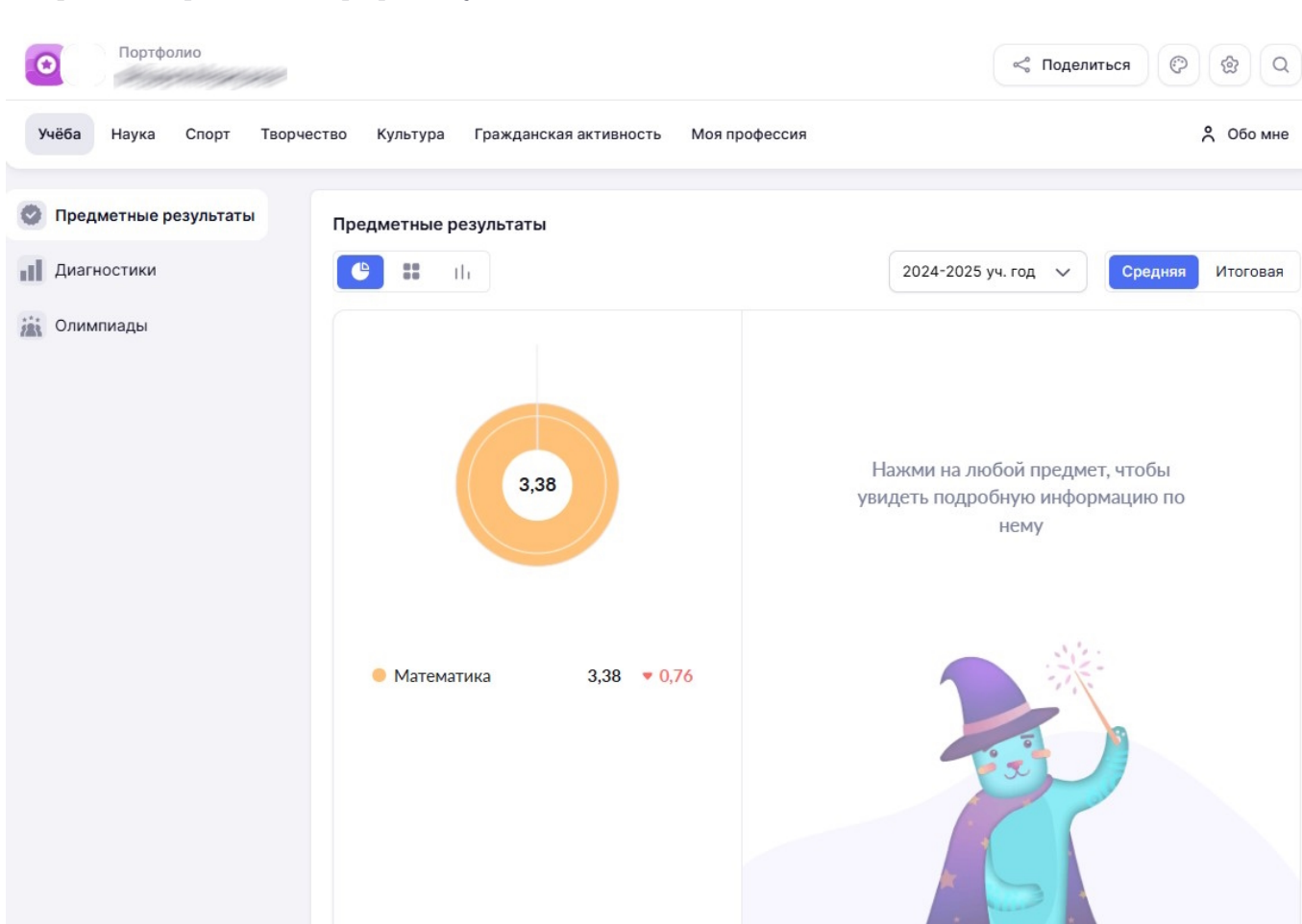

📍 Обо мне

Итоговая

Откроется страница «Портфолио учащегося».

Сервис «Портфолио учащегося»